## Copying Form Elements

Last Modified on 09/22/2023 8:13 am PDT

You've made this detailed Text element on one of your forms with special colors, formatting, links, pictures, etc. or you have some other special element that you want on a different form. You can copy that element directly to the other form with the Copy Element command.

**Note**: If you need to move an element within the current form, then you would want to use the Move Element command.

**Note**: This copies the *element only*. If you want this element in its own special section within the new form, then you will need to create a new section first, before you copy the element, as **outlined here**. Otherwise, if you wish to copy several elements and sections at once, you may consider copying the entire form as **outlined here**.

## Copy an Element

- From the form design page (Online Forms) within your activity, find the element you wish to copy.
- Click on the Copy Element icon to the right of the element.

| Sel | ect Books       |      |                                         |
|-----|-----------------|------|-----------------------------------------|
| s   | ection Heading  |      | Û                                       |
|     |                 |      |                                         |
| U   | nit Description | Text | Show Copy<br>Element<br>Copy<br>Element |

- Choose the Destination Form you wish to copy this element to.
  - Once you've selected the form, it will scan that form for its sections and provide you the sections where you can place the copied element.
- Select the **Destination Section** within that form.

## **Copy Element**

## Choose Destination Form

| The Best Text to Donate (BAI                                    | LOONSCLASSIC on 41444) | *  |
|-----------------------------------------------------------------|------------------------|----|
| Choose Destination Section                                      |                        |    |
| Please select                                                   |                        | \$ |
| Personalized Header Sectio                                      | n                      |    |
| Suggested Amounts<br>Recurring Donations<br>Contact Information | •                      |    |
| Payment Information                                             |                        |    |
| Footer Message                                                  |                        |    |
| Form Submit                                                     |                        |    |

• Click Save.

• You should be presented with a Success screen that you can either close by clicking **Done** or clicking the link to **view or edit the destination form**.

| Your copy is ready.       |                         |  |
|---------------------------|-------------------------|--|
| Click here to view or edi | t the destination form. |  |
|                           | (m)                     |  |

If you attempt to copy the element into the existing form OR any form where it already exists, when you try to save, it will give you a warning message that the **Custom Field already exists in the form** and it will not copy it.

| Copy | Element |
|------|---------|
|------|---------|

r

Ŀ

Custom Field already exists in the form.

| Choose Destination Form                            |   |        |      |  |
|----------------------------------------------------|---|--------|------|--|
| The Best Text to Donate (BALLOONSCLASSIC on 41444) |   |        |      |  |
| Choose Destination Section                         |   |        |      |  |
| Contact Information                                |   |        | *    |  |
|                                                    |   |        |      |  |
|                                                    |   |        |      |  |
|                                                    | • | Cancel | Save |  |
|                                                    | 7 |        |      |  |
|                                                    |   |        |      |  |

7

4

 $\times$